### УЦ АО «НИИАС»

### Инструкция пользователя по установке корневых сертификатов УЦ АО «НИИАС».

Москва 2018

### Содержание

| 1.   | Установка корневых сертификатов УЦ АО «НИИАС» с помощью программы тестирования |    |
|------|--------------------------------------------------------------------------------|----|
| «Tes | stUsersInstallDisk.exe»                                                        | .3 |
| 2.   | Установка корневых сертификатов УЦ АО «НИИАС» вручную                          | .9 |

## 1. Установка корневых сертификатов УЦ АО «НИИАС» с помощью программы тестирования «TestUsersInstallDisk.exe»

1.1 Для получения корневых сертификатов необходимо зайти на сайт УЦ AO «НИИАС» с помощью браузера Internet Explorer по следующему адресу <u>http://pkitrans.ru/</u> в блок «Поддержка», раздел «Загрузки», либо сразу по адресу <u>http://pkitrans.ru/?Item=support&SubItem=certificates</u> (рис. 1.1)

| and the part of                                                           |                      |                      |                                   |                  |
|---------------------------------------------------------------------------|----------------------|----------------------|-----------------------------------|------------------|
| A ttp://pkitrans.ru/?Item=support&S                                       | SubItem=soft         | ×5⊠ - Q              | <i> Уд</i> остоверяющий центр О × |                  |
|                                                                           |                      | Удостоверя<br>ОАО «Н | ющий Центр<br>IИИАС»              |                  |
| Новос                                                                     | сти   Прод           | укты Доі             | кументы Сведения                  | а об УЦ Контакты |
| Сотрудникам <ul> <li><u>РЖД</u></li> <li><u>ТрансКонтейнер</u></li> </ul> |                      |                      | Программное обеспе                | чение            |
| • <u>ΠΓΚ</u>                                                              | Файл                 |                      | 0                                 | писание          |
|                                                                           | GenTestSign.vbs      | Скрипт тестово       | й подписи                         |                  |
| Цифровая Подпись                                                          | TestUsersInstallDisk | ехе Тестирование Г   | IO (Подпись-Стандарт/Ком          | пакт)            |
| ■ <u>Как подключиться</u>                                                 | Utilities 2 10 32.zi | Утилита для фо       | рматирования eToken               |                  |
| Область использования                                                     |                      |                      | rr                                |                  |
| 🛚 Тарифы                                                                  |                      |                      |                                   |                  |
| Выпустить сертификат                                                      |                      |                      |                                   |                  |
| В Как перевыпустить                                                       |                      |                      |                                   |                  |
| сертификат                                                                |                      |                      |                                   |                  |
|                                                                           |                      |                      |                                   |                  |
| Поддержка                                                                 |                      |                      |                                   |                  |
| Инструкции                                                                |                      |                      |                                   |                  |
| Загрузки                                                                  |                      |                      |                                   |                  |
| <u>Сертификаты УЦ</u>                                                     |                      |                      |                                   |                  |
|                                                                           |                      |                      |                                   |                  |
|                                                                           |                      |                      |                                   |                  |
|                                                                           |                      |                      |                                   |                  |
|                                                                           |                      |                      |                                   |                  |
|                                                                           |                      | Copyright: O/        | АО "НИИАС". 2011                  |                  |

Рис. 1.1. Раздел «Загрузки»

1.2 Сохраните на компьютер следующий файл: TestUsersInstallDisk.exe - Тестирование ПО (Подпись-Стандарт/Компакт) <u>http://pkitrans.ru/soft/testusersinstalldisk.exe</u> (рис. 1.2)

|                                                                                                    | истозон Удостоверяющий Центр О х<br>Удостоверяющий Центр<br>ОАО «НИИАС»                                                                               |
|----------------------------------------------------------------------------------------------------|----------------------------------------------------------------------------------------------------|
| Ново<br>Сотрудникам<br><u>РЖД</u><br>ТариоКонтейнер                                                                                                    | сти Продукты Документы Сведения об УЦ Контакты<br>Программное обеспечение                                                                             |
|                                                                                                    | Файл Описание GenTestSign.vbs Скрипт тестовой подписи                                                                                                 |
| Цифровая Подпись   Как подключиться   Область использования  Тарифы  Выпустить сертификат  Как перевыпустить сертификат  Иоддержка  Инструкции  Загрузки  Сертификаты УЦ | FestUsersInstallDisk.exe         Тестирование ПО (Подпись-Стандарт/Компакт)           Utilities_2_10_32.zip         Утилита для форматирования eToken |
| Запустить или сох                                                                                                    | Conservation of AC INTERFACT 2011                                                                                                    |

Рис. 1.2. Coxpaнeниe файла TestUsersInstallDisk.exe

1.3 Запустите сохраненный файл TestUsersInstallDisk.exe . (Рис. 1.3)

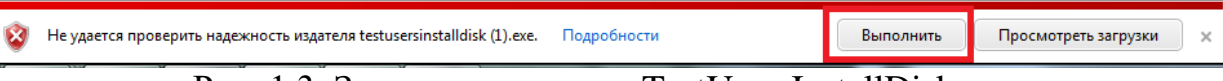

Рис. 1.3. Запуск программы TestUsersInstallDisk.exe

# 1.4В открывшемся окне программы TestUsersInstallDisk.exe нажмите кнопку «Утилиты» (рис. 1.4)

| 🛠 Тестирование 1.0.1.19                     |                      |         |
|---------------------------------------------|----------------------|---------|
| Тестирование Утилиты Справка                |                      |         |
| Компонент                                   | Информация           |         |
|                                             |                      |         |
|                                             |                      |         |
|                                             |                      |         |
|                                             |                      |         |
|                                             |                      |         |
|                                             |                      |         |
|                                             |                      |         |
|                                             |                      |         |
|                                             |                      |         |
|                                             |                      |         |
|                                             |                      |         |
|                                             |                      |         |
|                                             |                      |         |
|                                             |                      |         |
|                                             |                      |         |
|                                             |                      |         |
|                                             |                      |         |
| Информация для службы технической поддержки | Провести тестировани | е Выход |
|                                             |                      |         |
|                                             |                      |         |

Рис. 1.4 Окно программы Тестирования 1.0.1.19

## 1.5 Далее, выберете пункт «Установить актуальную цепочку сертификатов» (рис. 1.5)

| Тестировани  | ие 1.0.1.19                                      |       |
|--------------|--------------------------------------------------|-------|
| Тестирование | Утилиты Справка                                  |       |
| Компонент    | Редактирование файла hosts                       |       |
|              | Установить OCSPCOM                               |       |
|              | Установить TSPCOM                                |       |
|              | Установить Политики Web/TSP/OCSP                 |       |
|              | Установить актуальную цепочку сертификатов       |       |
|              | Использовать WinInet                             |       |
|              | Использовать WinHTTP                             |       |
|              | Игнорировать ошибки OCSP при выпуске/перевыпуске |       |
|              |                                                  |       |
|              |                                                  |       |
|              |                                                  |       |
|              |                                                  |       |
|              |                                                  |       |
|              |                                                  |       |
|              |                                                  |       |
|              |                                                  |       |
|              |                                                  |       |
|              |                                                  |       |
| Информац     | нция для службы технической поддержки            | Выход |
|              |                                                  |       |
|              |                                                  |       |

Рис. 1.5 Выберете пункт «Установить актуальную цепочку сертификатов»

1.6 В окне «Предупреждение о безопасности»: «Готовится установка сертификата от центра сертификации (ЦС) в этом домене» каждый раз нажимать «ДА» (рис. 1.6)

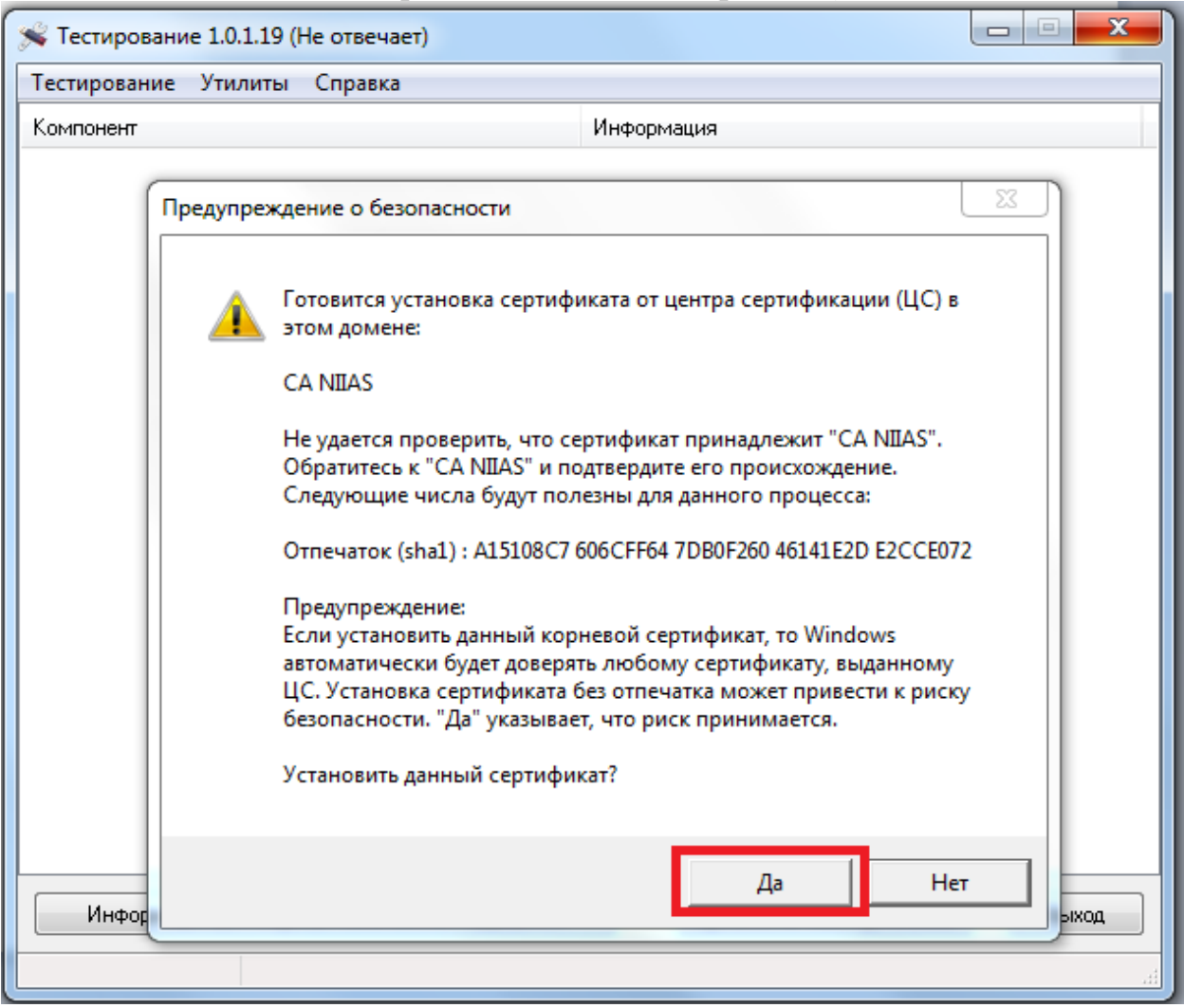

Рис. 1.6 Окно «Предупреждение о безопасности»

## 1.7 В завершающем окне «Импорт успешно выполнен» нажать кнопку «ОК» (рис. 1.7)

| 🗩 Тестирование 1.0.1.19                                                                   |      | X   |
|-------------------------------------------------------------------------------------------|------|-----|
| Тестирование Утилиты Справка                                                              |      |     |
| Компонент Информация                                                                      |      |     |
| Установка Цепочки сертифика К<br>Установка Цепочки сертифика<br>Успешно установлено<br>ОК |      |     |
| информация для служоы технической поддержки                                               | ; Вы | ход |
| pkitrans.ru                                                                               |      |     |

Рис. 1.7. Завершение импорта сертификатов

Корневые сертификаты УЦ АО «НИИАС» установлены.

#### 2. Установка корневых сертификатов УЦ АО «НИИАС» вручную.

2.1 Для получения корневых сертификатов необходимо зайти на сайт УЦ АО «НИИАС» с помощью браузера Internet Explorer по следующему адресу <u>http://pkitrans.ru/</u> в блок «Поддержка», раздел «Сертификаты УЦ», либо сразу по адресу <u>http://pkitrans.ru/?Item=support&SubItem=certificates</u> (рис. 1)

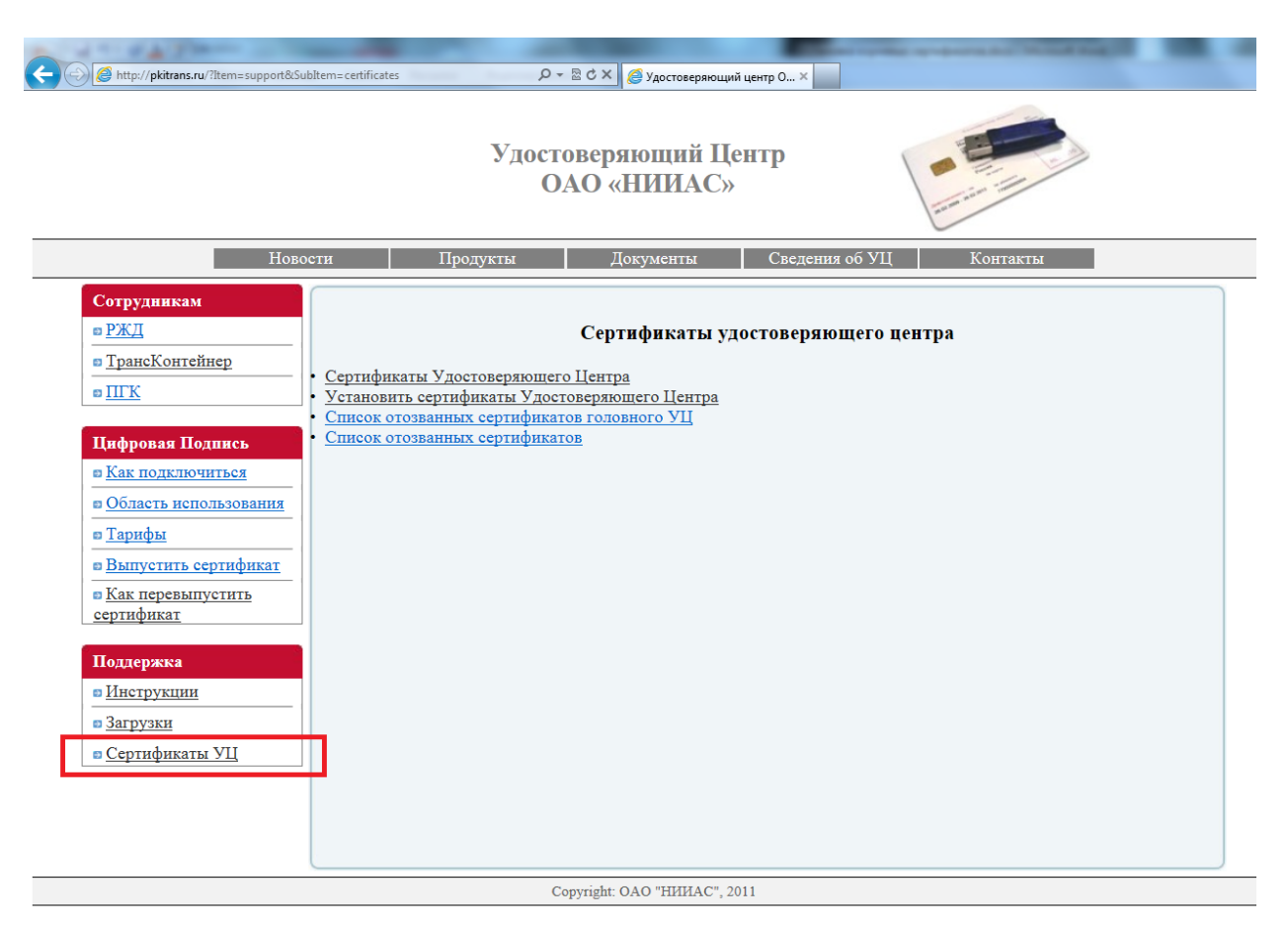

Рис. 2.1. Раздел «Сертификаты УЦ»

#### 2.2. Сохраните на компьютер следующий файл: Сертификаты Удостоверяющего Центра (http://pkitrans.ru/certificates/Certnew.p7h) (рис. 2.2)

| A http://ritime                                                                                                    |                                                                       | Subltame cartificator                                                        |                                                                                                    | <u>.р. р. рис.</u> 2                        | •2)                             |        |
|----------------------------------------------------------------------------------------------------|-----------------------------------------------------------------------|------------------------------------------------------------------------------|----------------------------------------------------------------------------------------------------|---------------------------------------------|---------------------------------|--------|
|                                                                                                    | and mem-supported                                                     | Juulen- Leuhates                                                             | Удостоверяющи<br>ОАО «НИИ                                                                                                    | оверяющии центр О ×<br>й Центр<br>АС»       |                                 |        |
|                                                                                                    | Ново                                                                  | сти Пре                                                                      | одукты Документ                                                                                                    | ы Сведения об У                             | /Ц Контакты                     |        |
| Сотрудникам<br>• <u>РЖД</u><br>• <u>ТрансКонте</u><br>• <u>ПГК</u><br><b>Цифровая Пс</b><br>• <u>Как подклю</u><br>• <u>Область исп</u><br>• <u>Тарифы</u><br>• <u>Выпустить с</u><br>• <u>Как перевып</u><br>сертификат | и<br>йнер<br>одинсь<br>читься<br>сользования<br>сертификат<br>пустить | Сертификаты Удо<br>Установить сертис<br>Список отозванны<br>Список отозванны | Сертифика<br><u>стоверяющего Центра</u><br><u>рикаты у достоверяющего цел</u><br>х сертификатов головного УІ<br><u>х сертификатов</u> | <b>ты удостоверяющег</b><br><u>пра</u><br>[ | о центра                        |        |
| Поддержка<br>• Инструкции<br>• Загрузки<br>• Сертификат                                                                                                    | і<br><u>ы УЦ</u>                                                      |                                                                              | Copyright: OAO "HUI                                                                                                    | IAC", 2011                                  |                                 |        |
|                                                                                                    |                                                                       |                                                                              |                                                                                                    |                                             |                                 |        |
|                                                                                                    | Открыть или сохра                                                     | нить Certnew.p7b (10,8 КБ) и                                                 | 13 pkitrans.ru?                                                                                                    | <u>О</u> ткрыть                             | <u>С</u> охранить • <u>О</u> тм | іена 🗙 |

Рис. 2.2 Сохранение файла Certnew.p7b

#### 2.3 Откройте папку, содержащую файл *Certnew.p7b.* (Рис. 2.3)

| Загрузка Certnew (5).p7b завершена. | Открыть 🔻 | Открыть папку       | Просмотреть загрузки | × |
|-------------------------------------|-----------|---------------------|----------------------|---|
|                                     |           | The Contra arra a 7 | 1-                   |   |

Рис. 2.3. Открытие папки, содержащей файл Certnew.p7b

2.4 По сохраненному файлу *Certnew.p7b* щелкнуть правой кнопкой мыши, и выбрать пункт меню «Установить сертификат» (рис.2.4)

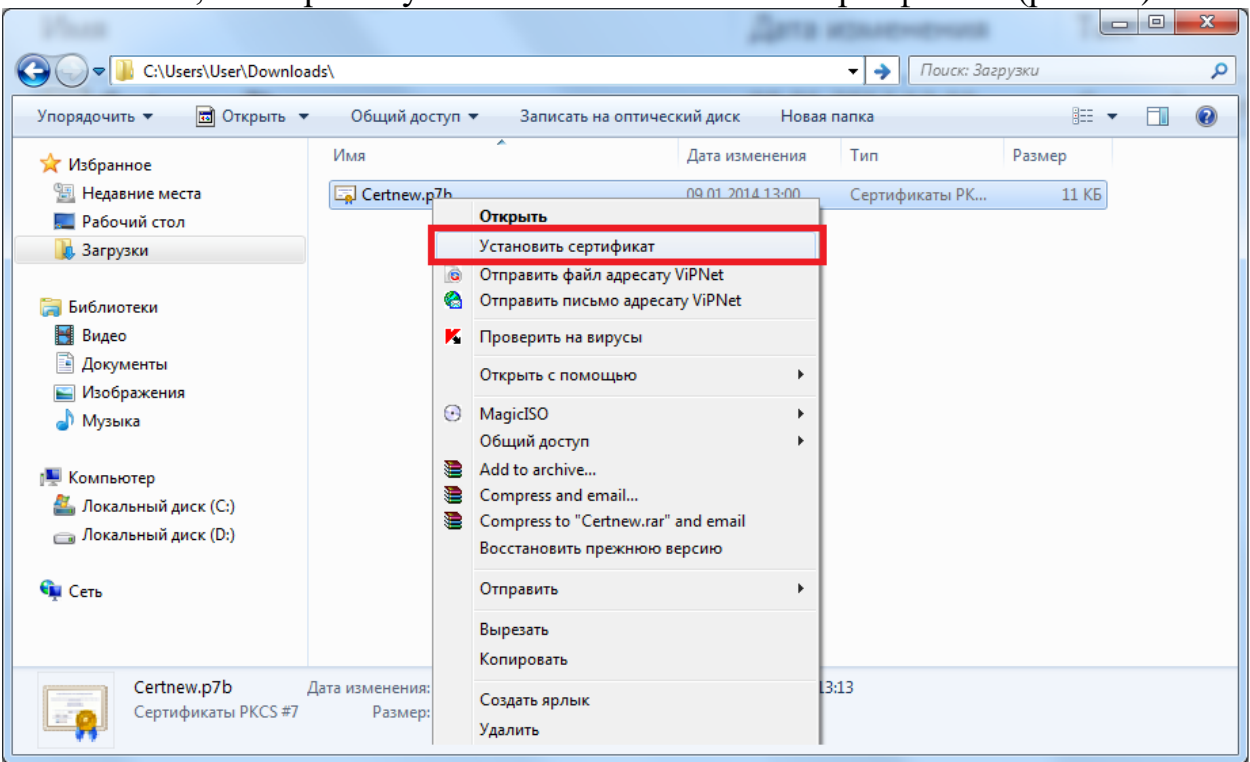

Рис. 2.4. Контекстное меню «Установить сертификат»

2.5 В Мастере импорта сертификатов нажать кнопку «Далее» (рис. 2.5)

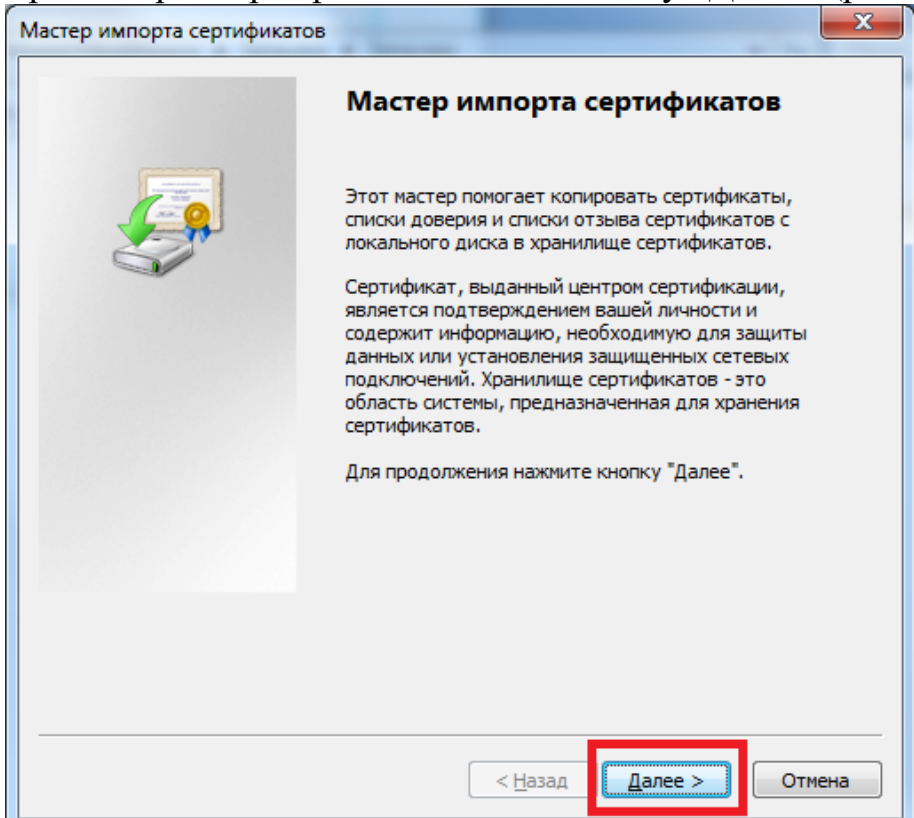

Рис. 2.5. Мастер импорта сертификатов

2.6Выбрать пункт «Поместить сертификаты в следующее хранилище» (рис. 2.6)

| Хранил     | ище сертификатов                                                                                                 |
|------------|----------------------------------------------------------------------------------------------------|
| Хра<br>хра | нилища сертификатов - это системные области, в которых<br>нятся сертификаты.                                     |
| Вы<br>мол  | бор хранилища может быть произведен Windows автоматически, или же<br>кно указать размещение сертификата вручную. |
| _          | 🔿 Автоматически выбрать хранилище на основе типа сертификата                                                     |
| - Г        | Оместить все сертификаты в следующее хранилище                                                                   |
|            | Хранилище сертификатов:                                                                                          |
|            | <u>O</u> 630p                                                                                                    |
|            |                                                                                                    |
|            |                                                                                                    |
|            |                                                                                                    |
|            |                                                                                                    |
| Подроб     | нее о хранилищах сертификатов                                                                                    |
|            |                                                                                                    |
|            |                                                                                                    |
|            |                                                                                                    |

Рис. 2.6. Выбрать пункт «Поместить сертификаты в следующее хранилище»

#### 2.7 Нажать кнопку «Обзор» (рис. 2.7)

| Хранили                  | ще сертификатов                                                                                                |
|--------------------------|----------------------------------------------------------------------------------------------------|
| Xpa <del>i</del><br>xpai | илища сертификатов - это системные области, в которых<br>иятся сертификаты.                                    |
| Выб<br>мож               | ор хранилища может быть произведен Windows автоматически, или же<br>но указать размещение сертификата вручную. |
| 0                        | Автоматически выбрать хранилище на основе типа сертификата                                                     |
|                          | Опоместить все сертификаты в следующее хранилище                                                               |
|                          | Хранилище сертификатов:<br>                                                                                    |
|                          |                                                                                                    |
| Подробн                  | ее о хранилищах сертификатов                                                                                   |
|                          |                                                                                                    |
|                          |                                                                                                    |

Рис. 2.7. Нажать кнопку «Обзор»

- 2.8В окне выбора хранилища сертификата выбрать «Доверенные корневые центры сертификации» (рис. 2.8)
- 2.9 Нажать «Ок» (рис. 2.8)

| Хранилище се<br>Хранилиш<br>хранятся | р <b>тификатов</b><br>а сертификатов - это системные области, в которых<br>сертификаты.                                                                                                    |
|--------------------------------------|----------------------------------------------------------------------------------------------------|
| (                                    | Выбор хранилища сертификата                                                                                                    |
| Выбор хр<br>можно ук                 | Выберите хранилище сертификатов.                                                                                                    |
| © <u>А</u> в                         | ката                                                                                                    |
|                                      | Доверенные корневые центры сертиб<br>Доверительные отношения в предпри<br>Доверительные интры сертификаци<br>Объект пользователя Active Directory<br>Ловеренные издатели<br>Показать физические хранилища<br>ОК Отмена |
| Подробнее о 🤉                        | ранилищах сертификатов                                                                                                    |
|                                      |                                                                                                    |
|                                      |                                                                                                    |

Рис. 2.8. Выбор хранилища «Доверенные корневые центры сертификации»

2.10 В окне «Мастера импорта сертификатов» нажать кнопку «Далее» (рис. 2.9)

| ранилище сертификатов                                                |                                                      |
|----------------------------------------------------------------------|------------------------------------------------------|
| Хранилища сертификатов - это систе<br>хранятся сертификаты.          | емные области, в которых                             |
| Выбор хранилища может быть произ<br>можно указать размещение сертифи | веден Windows автоматически, или же<br>ката вручную. |
| 🔘 Автоматически выбрать храни                                        | илище на основе типа сертификата                     |
| Оместить все сертификаты в                                           | следующее хранилище                                  |
| Хранилище сертификатов:                                              |                                                      |
| Доверенные корневые центр                                            | ры сертификации <u>О</u> бзор                        |
|                                                                      |                                                      |
|                                                                      |                                                      |
|                                                                      |                                                      |
|                                                                      |                                                      |
| одробнее о хранилищах сертификатов                                   |                                                      |
|                                                                      |                                                      |
|                                                                      |                                                      |

Рис. 2.9. В окне «Мастера импорта сертификатов» нажать кнопку «Далее»

2.11 В завершении Мастера импорта сертификатов нажмите кнопку «Готово» (рис. 2.10)

| Мастер импорта сертификатов |                                                                           | x |
|-----------------------------|---------------------------------------------------------------------------|---|
|                             | Завершение мастера импорта<br>сертификатов                                |   |
|                             | Сертификат будет импортирован после нажатия кнопки "Готово".              |   |
|                             | Хранилище сертификатов, выбранное пользователе<br>Содержание<br>Имя файла |   |
|                             | 4                                                                         |   |
|                             |                                                                           |   |
|                             | < Назад Готово Отмен                                                      | a |

Рис. 2.10. Завершение мастера импорта сертификатов

2.12 В окне «Предупреждение о безопасности»: «Готовится установка сертификата от центра сертификации (ЦС) в этом домене» каждый раз нажимать «ДА» (рис. 2.11)

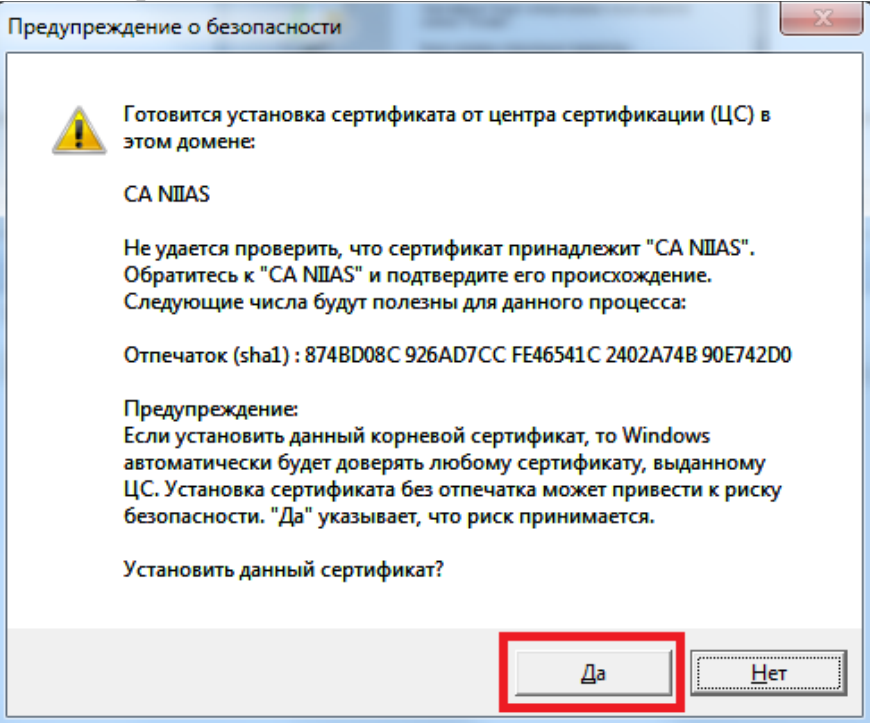

Рис. 2.11. Окно «Предупреждение о безопасности»

2.13 В завершающем окне «Импорт успешно выполнен» нажать кнопку «ОК» (рис. 2.12)

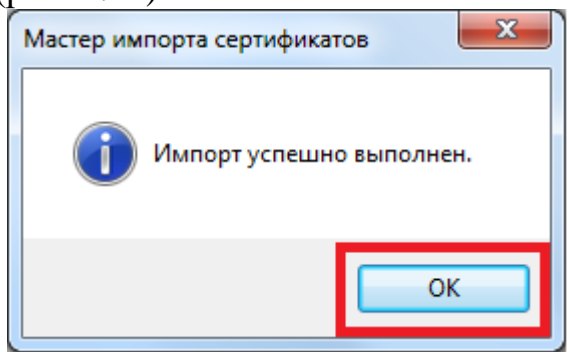

Рис. 2. 12. Завершение импорта сертификатов

2.14 Далее, откройте оснастку «Сертификаты»: Пуск\ Все программы\ Криптопро\ Сертификаты (рис. 2.13)

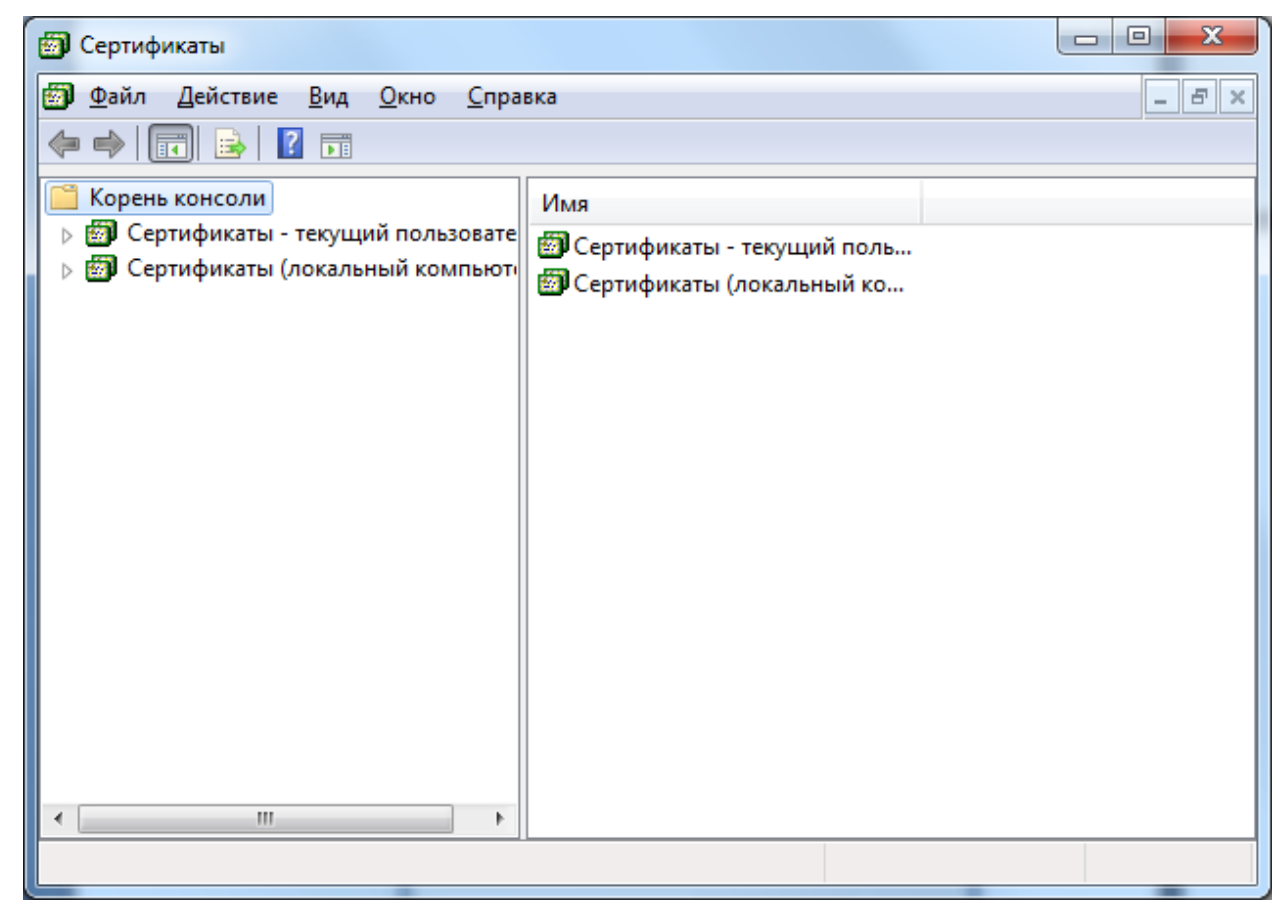

Рис. 2. 13. Оснастка «Сертификаты»

2.15 Раскройте дерево: Сертификаты – Текущей пользователь \Доверенные корневые центры сертификации \ Реестр \Сертификаты (рис.2.14)

| 🕲 Сертификаты                                                                                                    |   |                                     |                                  |                                        |                                             |  |  |
|----------------------------------------------------------------------------------------------------|---|-------------------------------------|----------------------------------|----------------------------------------|---------------------------------------------|--|--|
| Файл Действие Вид Окно Справка     ☐      ☐      ☐      ☐     ☐     ☐     ☐     ☐     ☐     ☐     ☐     ☐     ☐     ☐     ☐     ☐     ☐     ☐     ☐     ☐     ☐     ☐     ☐     ☐     ☐     ☐     ☐     ☐     ☐     ☐     ☐     ☐     ☐     ☐     ☐     ☐     ☐     ☐     ☐     ☐     ☐     ☐     ☐     ☐     ☐     ☐     ☐     ☐     ☐     ☐     ☐     ☐     ☐     ☐     ☐     ☐     ☐     ☐     ☐     ☐     ☐     ☐     ☐     ☐     ☐     ☐     ☐     ☐     ☐     ☐     ☐     ☐     ☐     ☐     ☐     ☐     ☐     ☐     ☐     ☐     ☐     ☐     ☐     ☐     ☐     ☐     ☐     ☐     ☐     ☐     ☐     ☐     ☐     ☐     ☐     ☐     ☐     ☐     ☐     ☐     ☐     ☐     ☐     ☐     ☐     ☐     ☐     ☐     ☐     ☐     ☐     ☐     ☐     ☐     ☐     ☐     ☐     ☐     ☐     ☐     ☐     ☐     ☐     ☐     ☐     ☐     ☐     ☐     ☐     ☐     ☐     ☐     ☐     ☐     ☐     ☐     ☐     ☐     ☐     ☐     ☐     ☐     ☐     ☐     ☐     ☐     ☐     ☐     ☐     ☐     ☐     ☐     ☐     ☐     ☐     ☐     ☐     ☐     ☐     ☐     ☐     ☐     ☐     ☐     ☐     ☐     ☐     ☐     ☐     ☐     ☐     ☐     ☐     ☐     ☐     ☐     ☐     ☐     ☐     ☐     ☐     ☐     ☐     ☐     ☐     ☐     ☐     ☐     ☐     ☐     ☐     ☐     ☐     ☐     ☐     ☐     ☐     ☐     ☐     ☐     ☐     ☐     ☐     ☐     ☐     ☐     ☐     ☐     ☐     ☐     ☐     ☐     ☐     ☐     ☐     ☐     ☐     ☐     ☐     ☐     ☐     ☐     ☐     ☐     ☐     ☐     ☐     ☐     ☐     ☐     ☐     ☐     ☐     ☐     ☐     ☐     ☐     ☐     ☐     ☐     ☐     ☐     ☐     ☐     ☐     ☐     ☐     ☐     ☐     ☐     ☐     ☐     ☐     ☐     ☐     ☐     ☐     ☐     ☐     ☐     ☐     ☐     ☐     ☐     ☐     ☐     ☐     ☐     ☐     ☐     ☐     ☐     ☐     ☐     ☐     ☐     ☐     ☐     ☐     ☐     ☐     ☐     ☐     ☐     ☐     ☐     ☐     ☐     ☐     ☐     ☐     ☐     ☐     ☐     ☐     ☐     ☐     ☐     ☐     ☐     ☐     ☐     ☐     ☐     ☐     ☐     ☐     ☐     ☐     ☐     ☐     ☐     ☐     ☐     ☐     ☐     ☐     ☐     ☐     ☐     ☐     ☐     ☐     ☐     ☐     ☐     ☐     ☐     ☐     ☐     ☐     ☐     ☐ |   |                                     |                                  |                                        |                                             |  |  |
| Корень консоли<br>Ф Сертификаты - текущий пользователь<br>Пичное                                                                                                    | • | Кому выдан<br>СА NIIAS              | Кем выдан<br>CA NIIAS            | Срок действия<br>29.01.2019            | Назначени<br><bce></bce>                    |  |  |
| <ul> <li>Личное</li> <li>Доверенные корневые центры сертификации</li> <li>Реестр</li> <li>Сертификаты</li> <li>Локальный компьютер</li> <li>Смарт-карта</li> </ul>                                                                                                    |   | CA NIIAS<br>CA NIIAS<br>CA1 NIIAS   | CA NIIAS<br>CA NIIAS<br>CA NIIAS | 28.09.2016<br>15.11.2017<br>28.09.2016 | <bce><br/><bce><br/><bce></bce></bce></bce> |  |  |
|                                                                                                    |   | CA1 NIIAS<br>CA1 NIIAS<br>CA2 NIIAS | CA NIIAS<br>CA NIIAS<br>CA NIIAS | 29.01.2019<br>15.11.2017<br>28.09.2016 | <bce><br/><bce><br/><bce></bce></bce></bce> |  |  |
| <ul> <li>доверительные отношения в предприятии</li> <li>Промежуточные центры сертификации</li> <li>Объект пользователя Active Directory</li> </ul>                                                                                                    |   |                                     |                                  |                                        |                                             |  |  |
| <ul> <li>Доверенные издатели</li> <li>Ш</li> </ul>                                                                                                    | Ŧ | ٠ ı                                 | 11                               |                                        | •                                           |  |  |
| Хранилище Реестр содержит 7 сертификатов.                                                                                                    |   |                                     |                                  |                                        |                                             |  |  |

Рис. 2.14. Хранилище «Доверенные корневые центры сертификации»

2.16 Выделите сертификаты: CA1 NIIAS, CA2 NIIAS, кликните по ним правой кнопкой мыши, в контекстном меню нажмите на функцию «Вырезать». (рис. 2.15)

| 🗑 Сертификаты                           |              |            |               |             |  |  |  |  |
|-----------------------------------------|--------------|------------|---------------|-------------|--|--|--|--|
| 🐻 Файл Действие Вид Окно Справка        |              |            |               |             |  |  |  |  |
|                                         |              |            |               |             |  |  |  |  |
| 📔 Корень консоли                        | Кому выдан   | Кем выдан  | Срок действия | Назначени   |  |  |  |  |
| Сертификаты - текущий пользователь      | 🔄 CA NIIAS   | CA NIIAS   | 29.01.2019    | <bce></bce> |  |  |  |  |
|                                         | 🔄 🗔 CA NIIAS | CA NIIAS   | 28.09.2016    | <bce></bce> |  |  |  |  |
| Доверенные корневые центры сертификации | CA NIIAS     | CA NIIAS   | 15.11.2017    | <bce></bce> |  |  |  |  |
| Сертификаты                             | CA1 NIIAS    | CA NIIAS   | 28.09.2016    | <bce></bce> |  |  |  |  |
| Локальный компьютер                     | CA1 NIIAS    | CA NIIAS   | 29.01.2019    | <bce></bce> |  |  |  |  |
| Смарт-карта                             | 🙀 CA1 NIIAS  | Все задачи | 15.11.2017    | <bce></bce> |  |  |  |  |
| Доверительные отношения в предприятии   | CA2 NIIAS    | Вырезать   | 28.09.2016    | <bce></bce> |  |  |  |  |
| Промежуточные центры сертификации       | •            | Konunonari | -             |             |  |  |  |  |
| Объект пользователя Active Directory    |              | копировать |               |             |  |  |  |  |
| 🕨 📄 Доверенные издатели                 |              | Удалить    |               |             |  |  |  |  |
|                                         | •            | Справка    |               | F.          |  |  |  |  |
| Удаление выбранного объекта.            |              |            |               |             |  |  |  |  |

Рис. 2.15. Выделение сертификатов CA1 NIIAS, CA2 NIIAS.

2.17 Перейдите в хранилище Сертификаты – Текущей пользователь \ Промежуточные центры сертификации \ Реестр \ Сертификаты, и вставьте скопированные сертификаты. (рис. 2.16)

| 💮 Сертификаты                                                                                                    | - 0                      |                                        | -                                    | -                           |                                      |                | x |  |
|----------------------------------------------------------------------------------------------------|--------------------------|----------------------------------------|--------------------------------------|-----------------------------|--------------------------------------|----------------|---|--|
| 🝘 Файл Действие Вид Окно Справка 📃 🗗 🗙                                                                                                    |                          |                                        |                                      |                             |                                      |                |   |  |
|                                                                                                    |                          |                                        |                                      |                             |                                      |                |   |  |
| Сертификаты - текущий поле<br>Пичное                                                                                                    | 530B A                   | Кому выдан                             | Кем выдан                            | Срок действия               | Назначения                           | Имя            |   |  |
| <ul> <li>Доверенные корневые центри</li> <li>Доверенные корневые центри</li> <li>Сертификаты</li> <li>Соморт-карта</li> <li>Доверительные отношения в</li> <li>Промежуточные центры серти</li> <li>Список отзыва сертиф</li> <li>Severatal domain Cher</li> </ul> |                          | Comodo Certification                   | Certum CA<br>UTN - DATACo            | 03.03.2024<br>30.05.2020    | <bce><br/>1.3.6.1.4.1.311.10.3</bce> | <Нет><br><Нет> |   |  |
|                                                                                                    |                          | COMODO High-Assura                     | AddTrust Exter<br>COMODO Certi       | 30.05.2020<br>01.01.2020    | <bce><br/>1.3.6.1.4.1.311.10.3</bce> | <Нет><br><Нет> |   |  |
|                                                                                                    |                          | GeoTrust SSL CA                        | GeoTrust Globa<br>Go Daddy Class     | 19.02.2020<br>16.11.2026    | <bce><br/><bce></bce></bce>          | <Нет><br><Нет> |   |  |
|                                                                                                    |                          | Microsoft Internet Auth<br>RapidSSL CA | Baltimore Cybe<br>GeoTrust Globa     | 25.04.2020<br>19.02.2020    | <bce><br/><bce></bce></bce>          | <Нет><br><Нет> | _ |  |
|                                                                                                    |                          | RazdolieCA1<br>Severstal-grou          | 03.09.2014<br>30.03.2019             | <bce><br/><bce></bce></bce> | <Нет><br><Нет>                       | =              |   |  |
| <ul> <li>Сертификатос</li> <li>Групповая полит</li> </ul>                                                                                                    | р Сертификаты Все задачи |                                        | Severstal-grou                       | 02.04.2019                  | <bce></bce>                          | <hет></hет>    |   |  |
| ▷ ☐ Локальный комп<br>▷ ☐ Объект пользовател Вид                                                                                                    |                          |                                        | thawte Primary                       | 08.02.2020                  | <bce></bce>                          | <het></het>    |   |  |
| <ul> <li>Доверенные издател</li> <li>Сертификаты, к кот</li> <li>Вставить</li> </ul>                                                                                                    |                          |                                        | AddTrust Exter<br>Class 3 Public P   | 30.05.2020<br>21.05.2019    | <bce><br/>Проверка подлин</bce>      | <Нет><br><Нет> |   |  |
| <ul> <li>Сторонние корневе</li> <li>Доверенные лица</li> <li>Обновить</li> </ul>                                                                                                    |                          |                                        | VeriSign Class 3<br>VeriSign Class 3 | 08.11.2016<br>08.02.2020    | <bce><br/>Проверка подлин</bce>      | <Нет><br><Нет> |   |  |
| Экспортировать список                                                                                                    |                          | VeriSign Class 3                       | 08.02.2020                           | <bce></bce>                 | <Нет>                                | -<br>F         |   |  |
| Вставка в выбранный объект                                                                                                    |                          |                                        |                                      |                             |                                      |                |   |  |

Рис. 2.16. Вставка сертификатов CA1 NIIAS, CA2 NIIAS.

2.18 Сертификаты CA1 NIIAS, CA2 NIIAS установлены в хранилище «Промежуточные центры сертификации». (рис. 2.17)

| Сертификаты                                |   |                                       |                    |               |               |  |  |  |
|--------------------------------------------|---|---------------------------------------|--------------------|---------------|---------------|--|--|--|
| Файл Действие Вид Окно Справка             |   |                                       |                    |               | _ 8 ×         |  |  |  |
|                                            |   |                                       |                    |               |               |  |  |  |
| Сертификаты - текущий пользователь         | * | Кому выдан                            | Кем выдан          | Срок действия | Назнач 🔺      |  |  |  |
| р 🦳 Личное                                 | _ | 🕞 CA1 NIIAS                           | CA NIIAS           | 28.09.2016    | <bce></bce>   |  |  |  |
| Доверенные корневые центры сертификации    | - | CA1 NIIAS                             | CA NIIAS           | 29.01.2019    | <bce> =</bce> |  |  |  |
| Рестр                                      |   | CA1 NIIAS                             | CA NIIAS           | 15.11.2017    | <bce></bce>   |  |  |  |
| Сертификаты                                |   | CA2 NIIAS                             | CA NIIAS           | 28.09.2016    | <bce></bce>   |  |  |  |
| Балантикальный компьютер<br>Смарт-карта    |   | 🔄 Certum Level IV CA                  | Certum CA          | 03.03.2024    | <bce></bce>   |  |  |  |
| Доверительные отношения в предприятии      |   | COMODO Certifica                      | UTN - DATACorp     | 30.05.2020    | 1.3.6.1.4     |  |  |  |
| Промежуточные центры сертификации          |   | COMODO High-As                        | AddTrust External  | 30.05.2020    | <bce></bce>   |  |  |  |
| и 📋 Реестр                                 |   | 🔄 EssentialSSL CA                     | COMODO Certific    | 01.01.2020    | 1.3.6.1.4     |  |  |  |
| 📋 Список отзыва сертификатов               |   | 🔄 GeoTrust SSL CA                     | GeoTrust Global CA | 19.02.2020    | <bce></bce>   |  |  |  |
| 📔 Сертификаты                              | _ | Go Daddy Secure C                     | Go Daddy Class 2   | 16.11.2026    | <bce></bce>   |  |  |  |
|                                            | * | • • • • • • • • • • • • • • • • • • • | Delkingen OutenTe  | 25.04.2020    |               |  |  |  |
| Хранилище Реестр содержит 24 сертификатов. |   |                                       |                    |               |               |  |  |  |

Рис. 2.17. Сертификаты CA1 NIIAS, CA2 NIIAS установлены в хранилище «Промежуточные центры сертификации»